## Reset hasła:

Poniżej przedstawiony jest opis usługi:

a. Na stronie logowania wybierz opcję **"POMOC W LOGOWANIU"**, następnie wybierz **"RESET HASŁA"** system poprosi o wpisanie **IDENTYFIKATORA** do bankowości elektronicznej.

| GGB Bank Spółdzielczy<br>w Krotoszynie                        |                                                             |
|---------------------------------------------------------------|-------------------------------------------------------------|
| Zaloguj się do bankowości internetowej                        |                                                             |
| Login                                                         |                                                             |
|                                                               |                                                             |
| POMOC W LOGOWANIU ZABLOKUJ DOSTĘP                             |                                                             |
| DALEJ                                                         |                                                             |
|                                                               |                                                             |
| ZASADY BEZPIECZEŃSTWA BEZPIECZNE ZAKUPY W INTERNECIE Polski V | Infolinia: <b>627253278</b> (pon. – pt. w godz. 8:00–17:00) |
| Bank Spółdzielczy<br>w Krotoszynie                            |                                                             |
| Pomoc w logowaniu                                             |                                                             |
| C RESET HASŁA OZABLOKOWANIE DOSTĘPU                           | C KONTAKT                                                   |
| W celu identyfikacji użytkownika proszę wpisac                | ć login                                                     |
|                                                               |                                                             |
| WPISZ LOGIN                                                   |                                                             |
| POWRÓT DO LOGOWANIA                                           |                                                             |

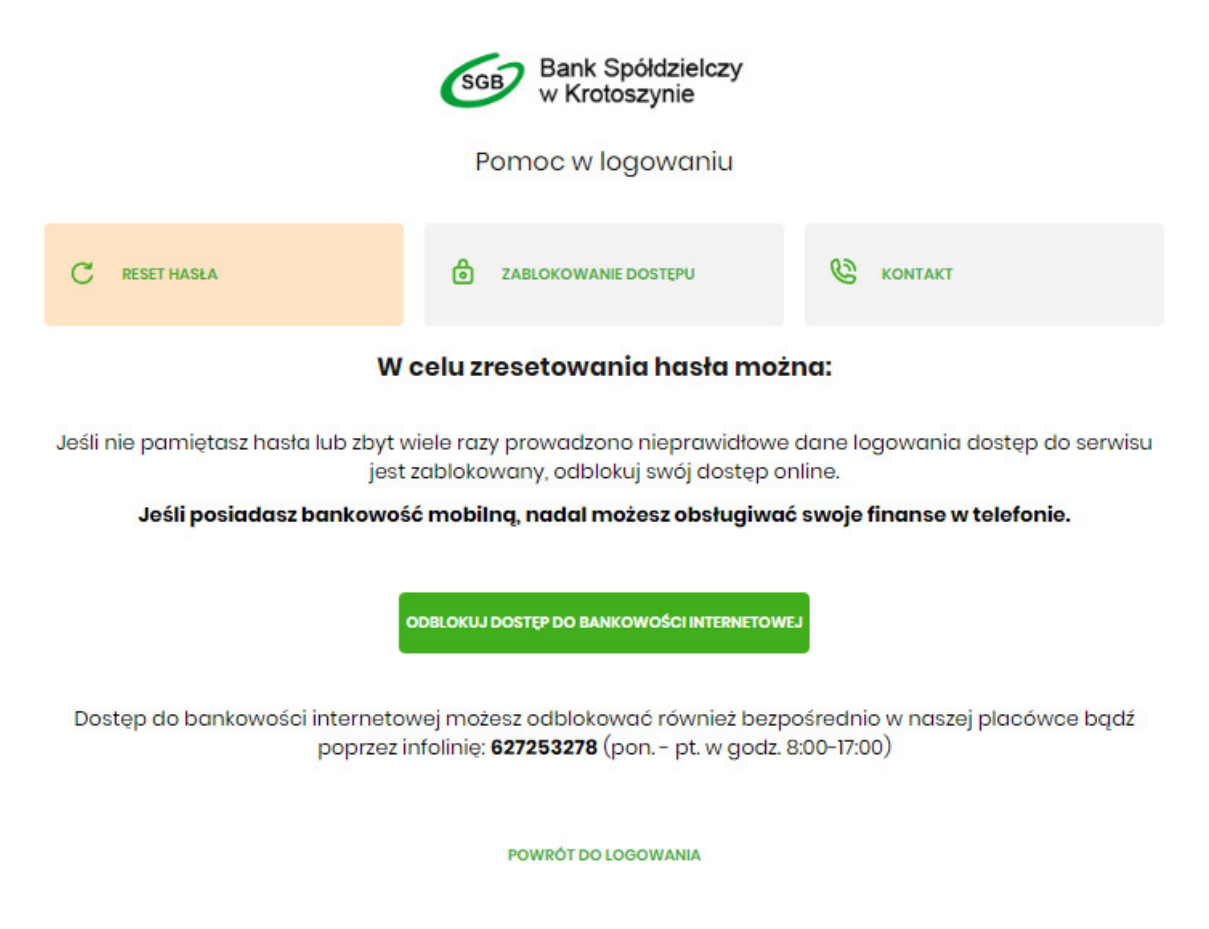

b. Po wyborze wskazanej opcji zostaniesz poproszony o podanie numeru PESEL

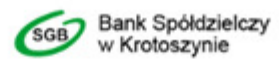

Odblokuj dostęp do bankowości internetowej

Aby odblokować dostęp potrzebujemy potwierdzić twoją tożsamość.

| Login:                                                                               |           |
|--------------------------------------------------------------------------------------|-----------|
| PESEL:                                                                               |           |
| Wpisz PESEL                                                                          |           |
| W następnym kroku poprosimy Cię o akceptację z<br>Przygotuj urządzenie autoryzujące. | gtoszenia |
| DALEJ                                                                                |           |

POWRÓT DO LOGOWANIA

c. Następnie zostaniesz poproszony o podanie danych autoryzacyjnych. W zależności od metody może to być PIN + SMS lub autoryzacja mobilna.

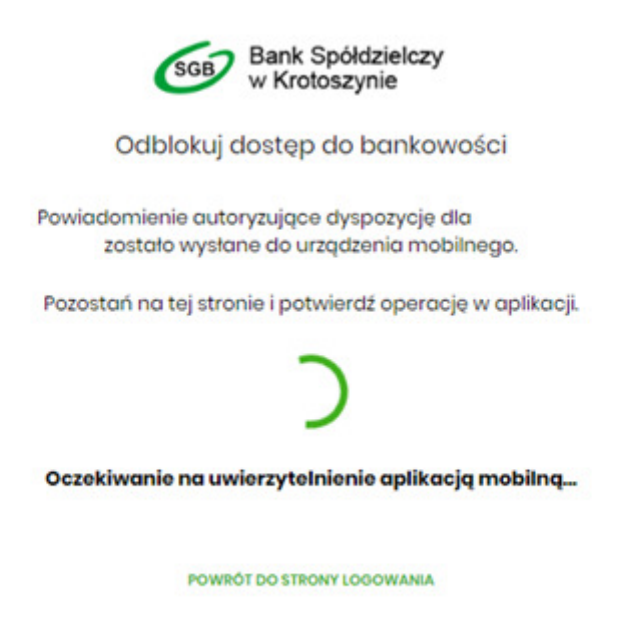

d. Pozostań przy telefonie. W ciągu kilkudziesięciu sekund oddzwoni do Ciebie bankowy VoiceBot.
Postępuj zgodnie z instrukcją podaną telefonicznie.
W kolejnym kroku zostanie wyświetlona informacja końcowa o przyjęciu dyspozycji i dalszych krokach. Przy najbliższej próbie logowania VoiceBot oddzwoni do Ciebie i poda hasło tymczasowe.